## 2. Интерфейс приложения | Work'N'Roll

## 2.1 Личный кабинет/ домашняя страница

## 2.1 Личный кабинет/ домашняя страница

21.1 После входа в систему вы будете перенаправлены на главную страницу, где вам будет предложено заполнить всю информацию о компании – настроить профиль компании.

| обавить информацию о компани | и                      | Добавит |
|------------------------------|------------------------|---------|
| Логотип компании             | Название компании*     |         |
|                              | Название компании      |         |
|                              | Адрес*                 |         |
|                              | Страна у Город         |         |
| Сайт компании                | Улица Дом              |         |
| Сайт компании                | Регистрационный номер* |         |
| Davit                        | Регистрационный номер  |         |
| План                         | Валюта*                |         |
|                              | Валюта                 | $\vee$  |
|                              | Номер телефона         |         |
|                              | Код 🗸 Номер телефона   |         |

Рисунок 2.1 - Профиль компании

- 2.1.2 Перейдите к строке "Название компании".
- 2.1.3 Введите название компании (обязательно для заполнения).
- 2.1.4 Укажите адрес компании: страну, город, улицу, дом (обязательно для заполнения).
- 2.1.5 Введите регистрационный номер (обязательно для заполнения).
- 2.1.6 Из выпадающего списка выберите необходимую валюту (обязательно для заполнения).
- 2.1.7 Добавьте номер телефона компании.
- 2.1.8 Добавьте логотип компании.
- 2.1.9 Укажите сайт компании.
- 2.1.10 Нажмите "Добавить".

2.1.11 После регистрации компании вам будет отправлено письмо для проверки вашей карты для продолжения оплаты. После проверки карты вы получите информацию об успешной проверке и будете перенаправлены обратно на главную страницу приложения (ваш кабинет).

## **Card Verification Required**

Dear User,

This is an automatically generated email. Please do not reply.

To complete your company registration, we require you to link a card and make a payment of €1. After verification, the amount will be refunded to your account. Please follow the link below to proceed with the payment:

Verify Card

If you no https://sandbox.przeiwy24.pi/tmRequest/ CFPSCEFAIC-DFF36D-640DC1-37D52B1D6E our website.

Best regards,

Worknroll\_test

Email: info.pl@alcosi.com

Phone: +48573354121

Рисунок 2.2 - Проверка карты

2.1.12 После завершения проверки карты вам будет предоставлен доступ к созданной компании.

2.1.13 Редактируйте информацию о компании нажав на значок "Редактировать".

2.1.14 Меняйте тарифный план нажав на кнопку "Сменить план".